## Procedura per richiedere un colloquio con i docenti attraverso Argo Famiglia

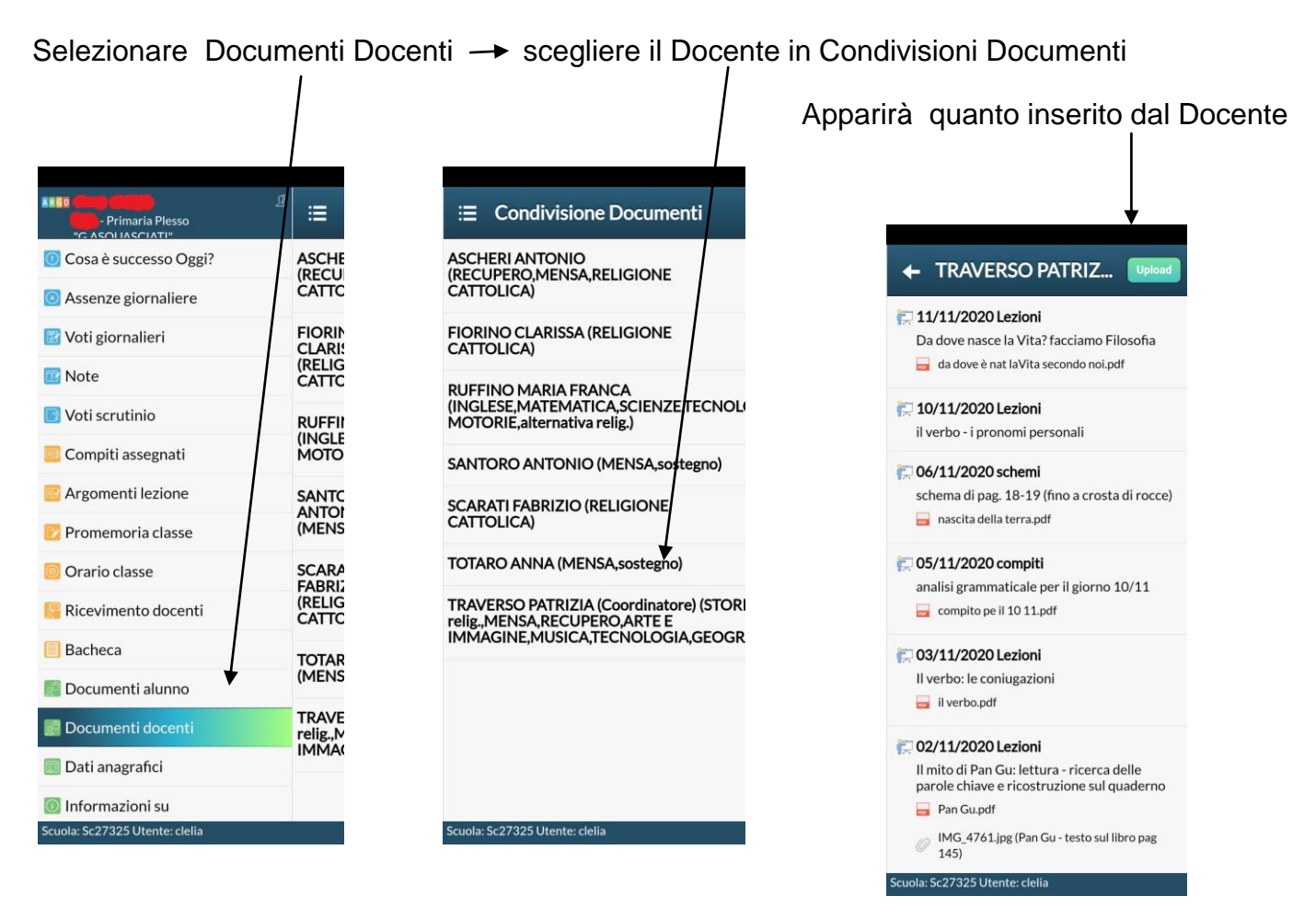

Cliccare su Upload poi-

## su Upload non collegato al file del Docente

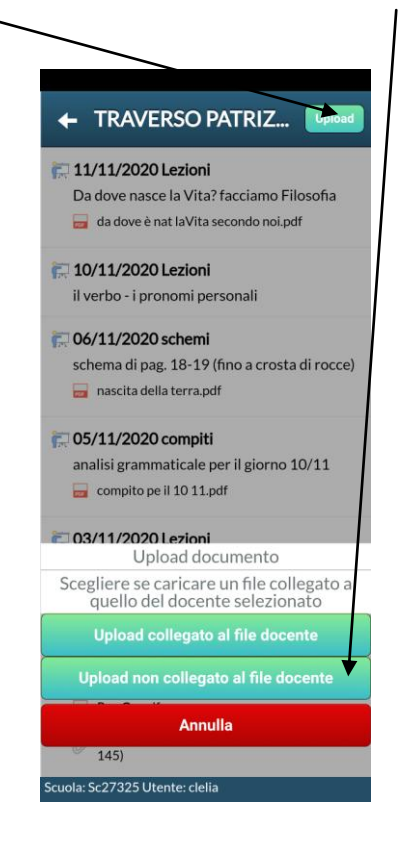

In Descrizione documento scrivere la richiesta, il docente risponderà.

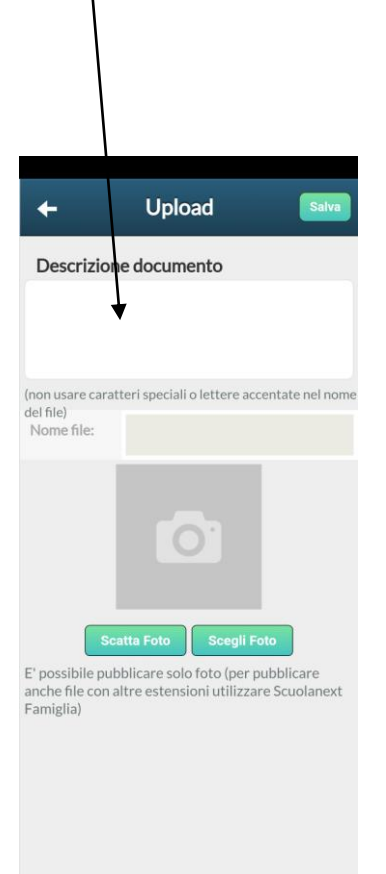

Scuola: Sc27325 Utente: clelia

| 15:46 @ 🖬                |                   |                |      |      | Unload |         |      |     |     | 電 出 32% 🛔<br>Salva |       |         |  |
|--------------------------|-------------------|----------------|------|------|--------|---------|------|-----|-----|--------------------|-------|---------|--|
| De<br>                   | esc               | riz            | ion  | e d  | ocu    | Imei    | nto  | )   |     |                    |       |         |  |
| (non u<br>del fil<br>Non | usa<br>e)<br>ne f | re ci<br>file: | arat | teri | spec   | iali o  | lett | ere | acc | enta               | ite n | el nome |  |
|                          |                   |                |      |      |        | 0       |      |     |     |                    |       |         |  |
| 0                        |                   |                | ÷    |      | 6      | Ð       |      | Ō   | ľ   | Ę                  | 3     | :       |  |
| 1                        | 2                 | 2              | 3    | 4    |        | 5       | 6    | 7   |     | 8                  | 9     | 0       |  |
| q                        | v                 | v              | e    | r    |        | ť       | y    | u   |     | i                  | 0     | p       |  |
| a                        | 4                 | S              |      | ď    | f      | g       | 1    | h   | j   |                    | <     | ľ       |  |
| Ŷ                        |                   | z              |      | x    | с      | v       |      | b   | n   | n                  | 'n    | 8       |  |
| !#1                      |                   | ,              |      |      |        | Italiar | 10   |     |     |                    | J     | Ŷ       |  |
|                          |                   | 11             | 1    |      | 0      |         |      |     |     | ~                  |       | 1111    |  |